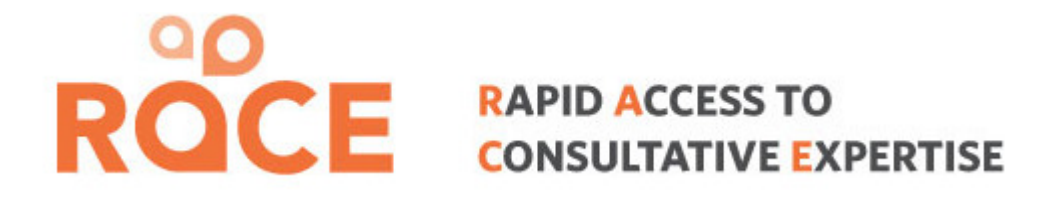

## RACE App +

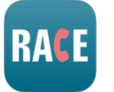

#### INSTRUCTION MANUAL For Specialists

Prepared by: Nicki Ordano, Project Coordinator Shared Care, Vancouver

Version 1.2 (July 2015)

# STEP 1 – Download RACE app to your desktop or smart phone

- Desktop go to <u>www.raceapp.ca</u>
- To download to Android phone –see slide 3
- To download to iphone see slide 4
- To download to Blackberry see slide 5

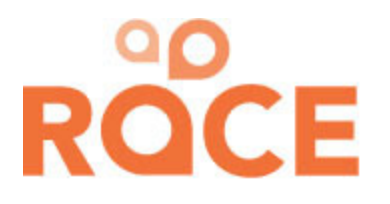

## To download from AndroidStore

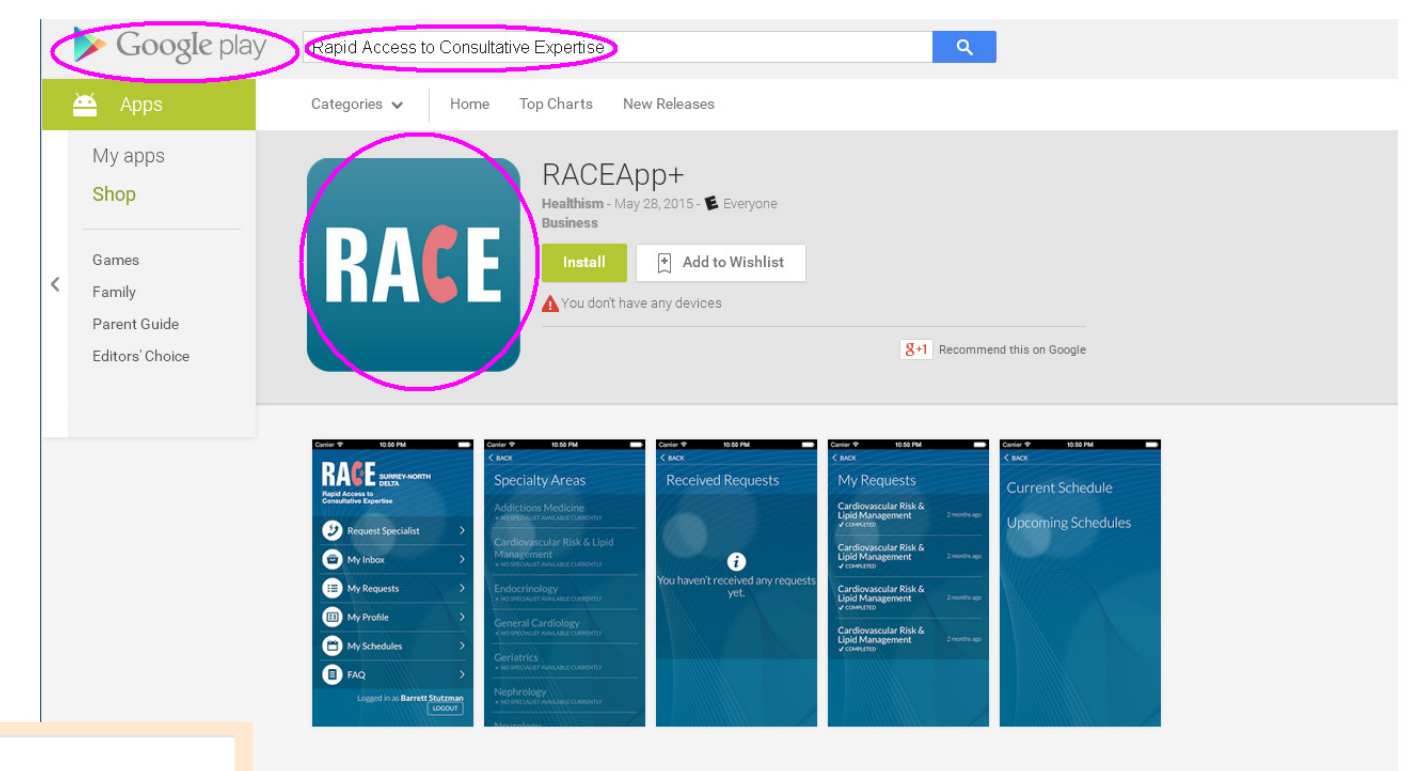

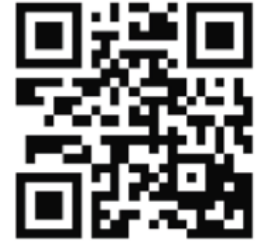

#### Description

The RACE Service is an iPhone app that provides a mechanism for physicians in the Vancouver and Surrey-North Delta area to connect with each other for quick advice on clinical matters. The goal is to provide a reliable, 'easyto-use' service that supports timely access to expert advice that can result in better collegial interaction and relationships between physicians and increase opportunities for learning.

The service is for Family and Specialist Physicians who would like quick advice from a colleague with expertise in various areas. Nurse Practitioners and Medical Residents may also use the service.

ROCE

# To download from iTunes (Apple)

https://itunes.apple.com/ca/app/raceapp+/id954258171?mt=8

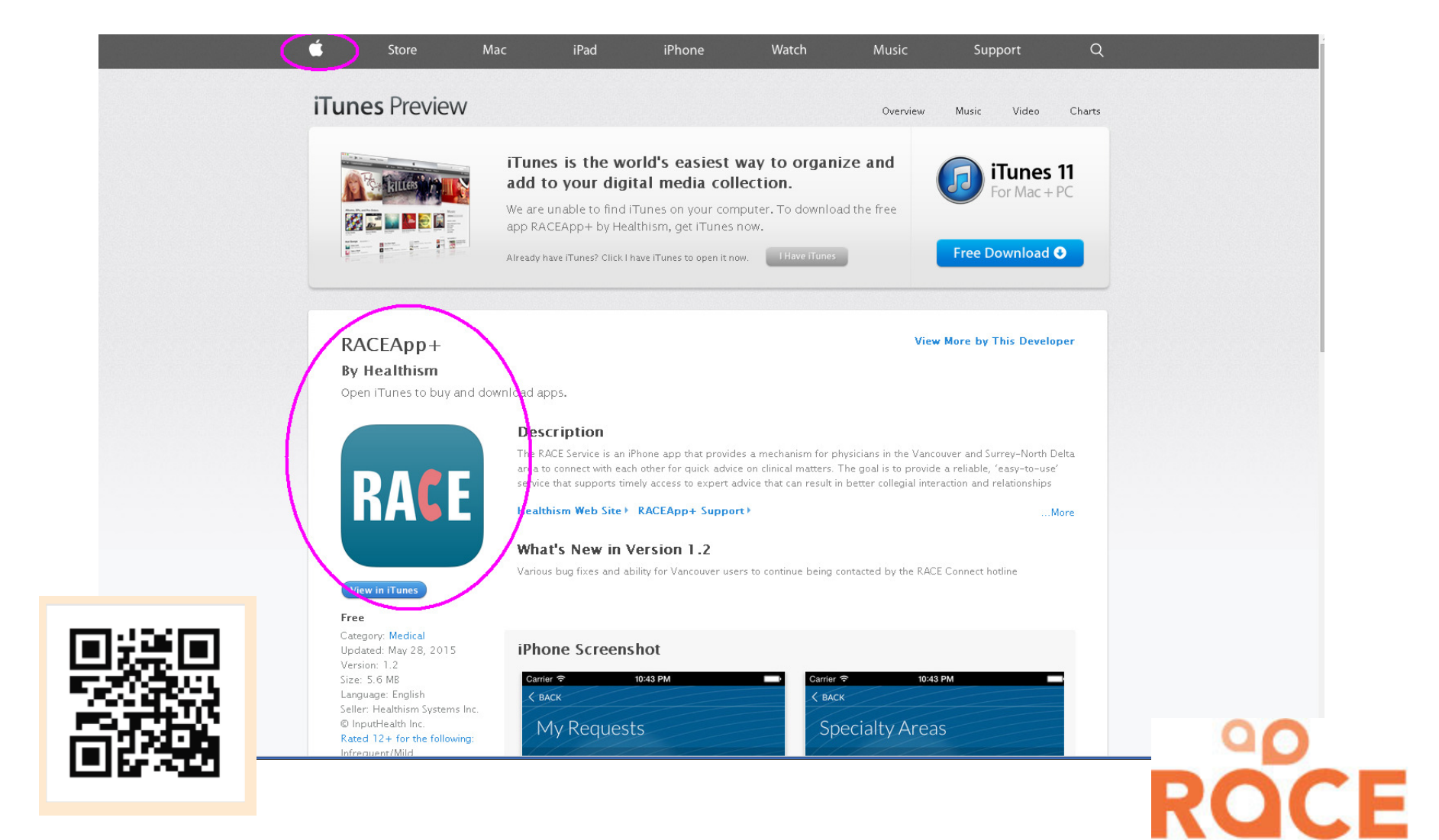

## To download from Blackberry

Go to <u>www.raceapp.ca</u> insider their browser, then tap the following icons

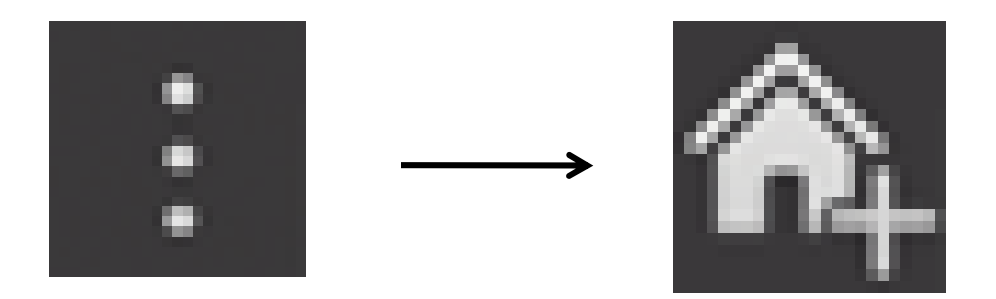

This will save the RACEapp link to your home page.

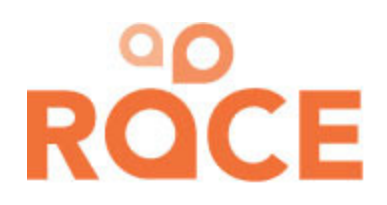

## **STEP 2 – Terms and Conditions**

#### Select Vancouver as your site and AGREE to the disclaimer

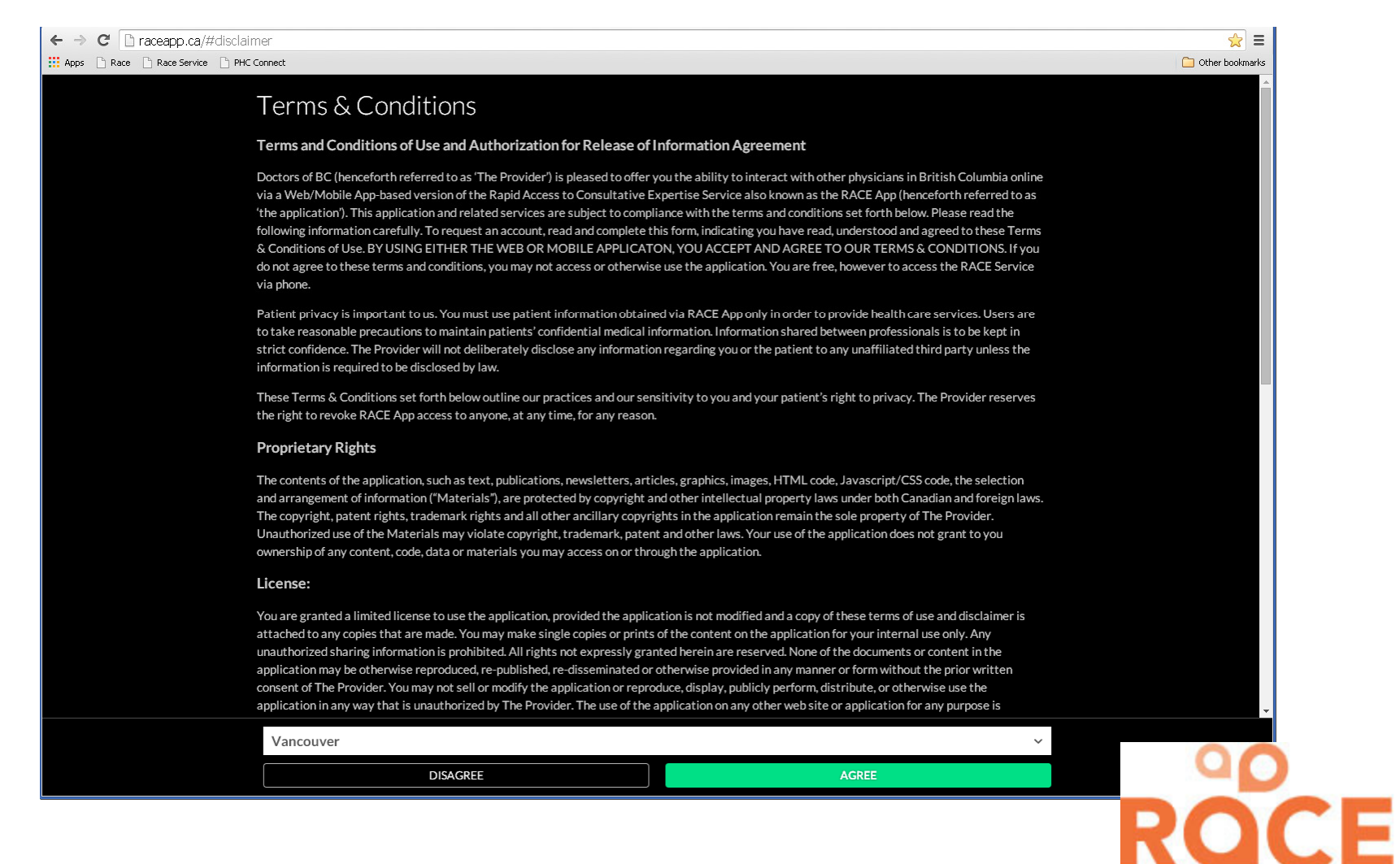

### **STEP 3 – Sign into your account**

Click yes and sign in with your assigned log in and password. (Contact <u>nordano@providencehealth.bc.ca</u> if you do not know your login and password)

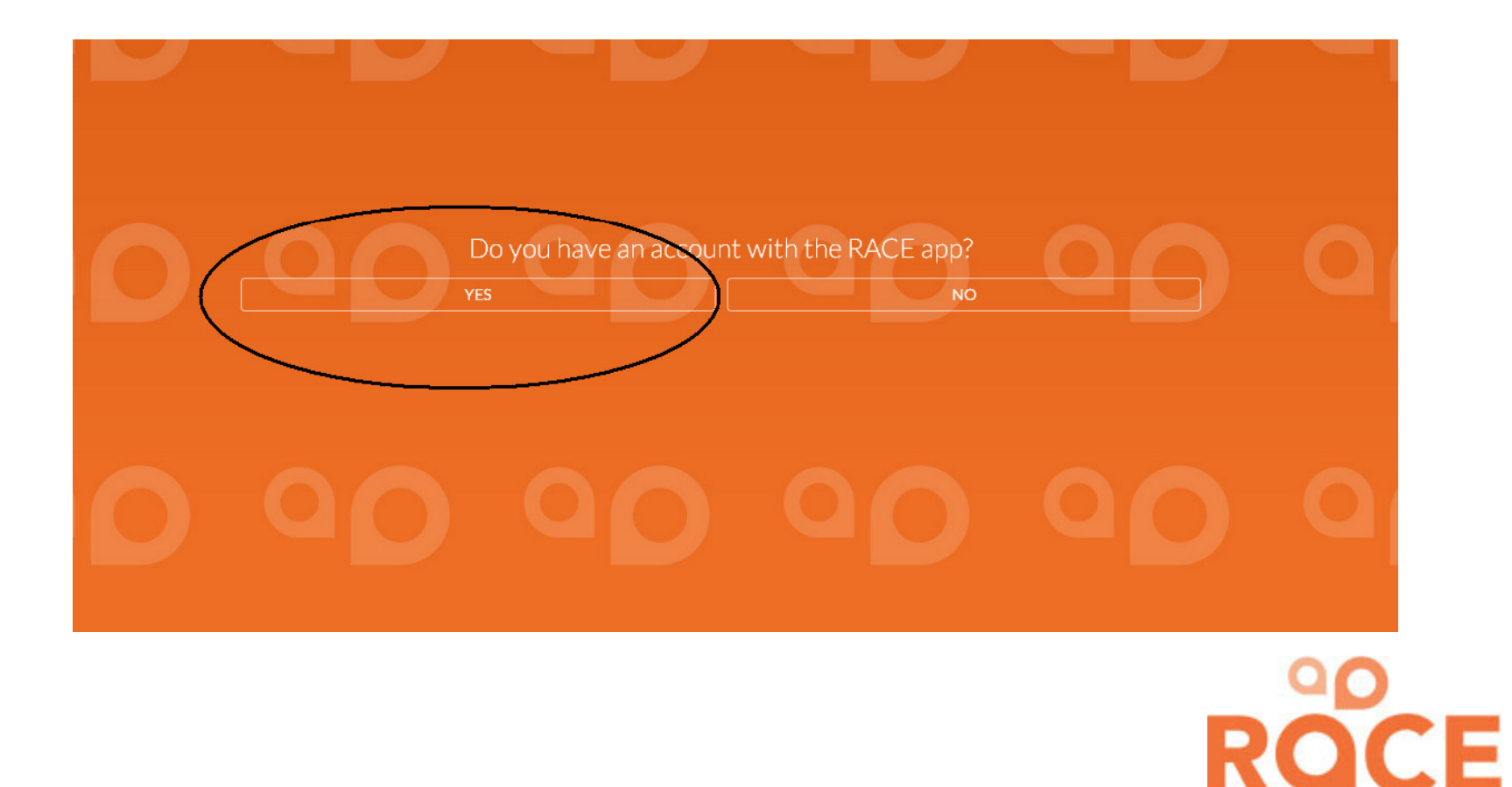

## **STEP 4 – Congratulations!**

You have successfully logged into your account for RACEapp+.

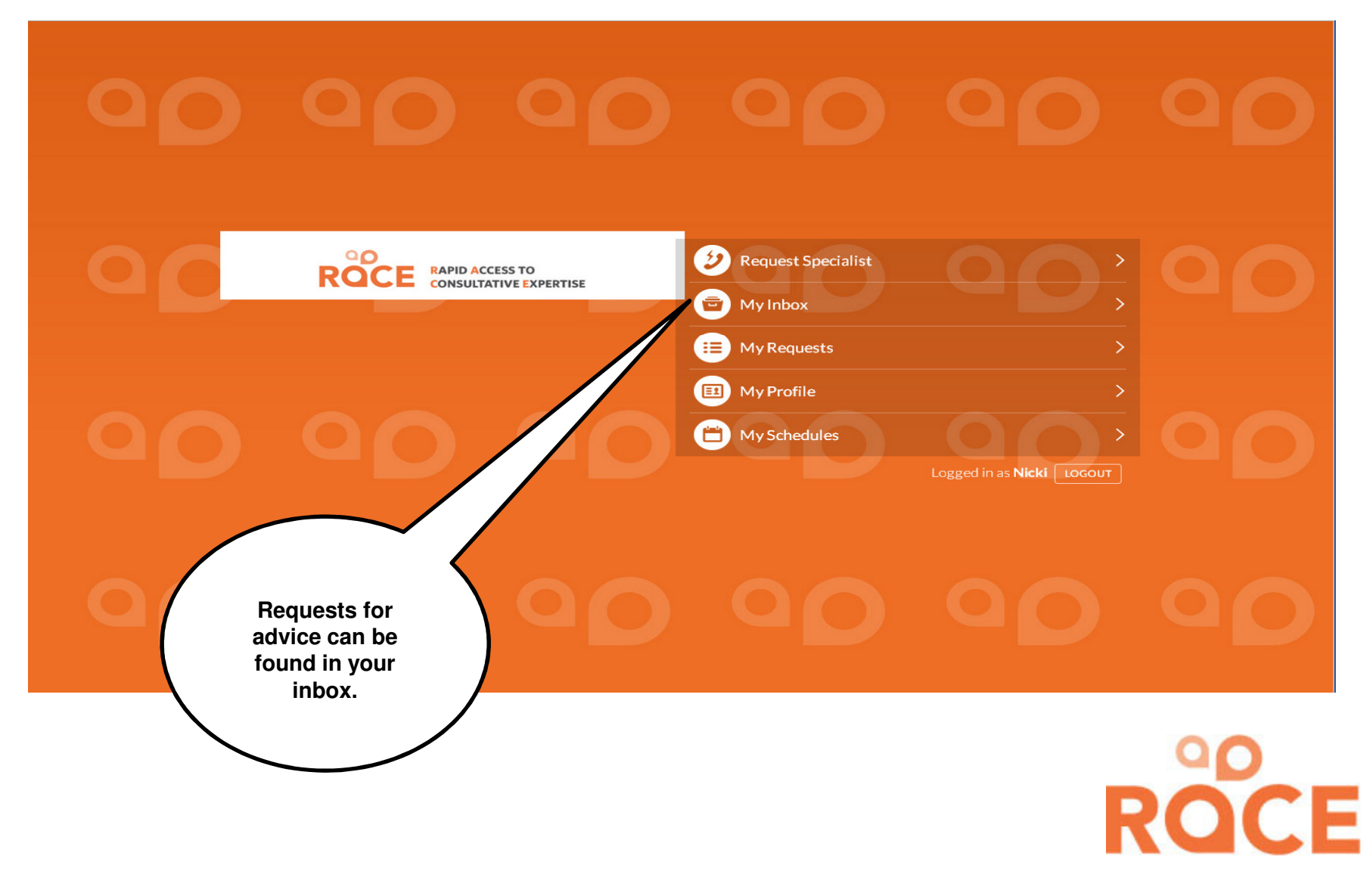

## Your inbox will look like:

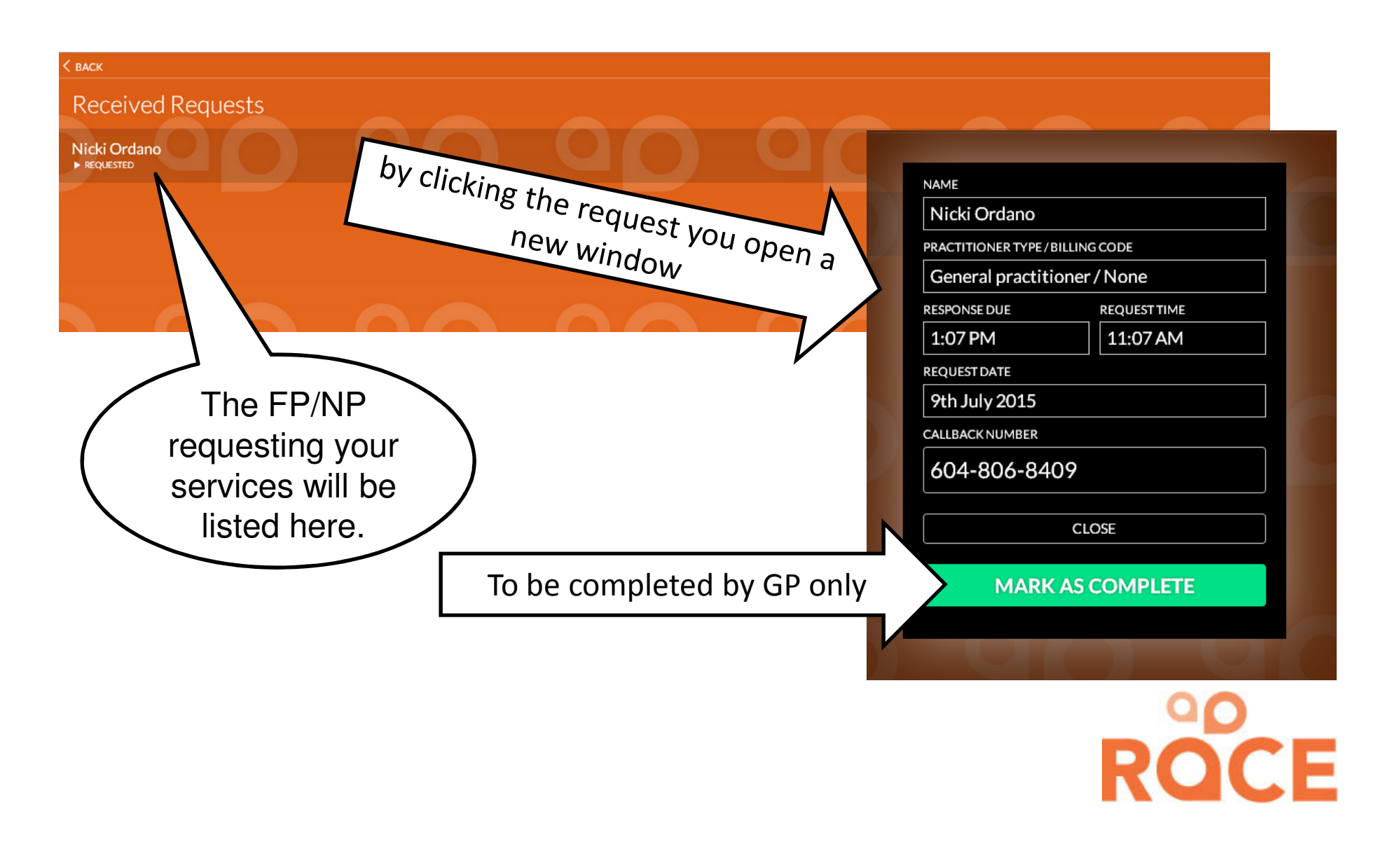

#### Thank you for the using the RACE service

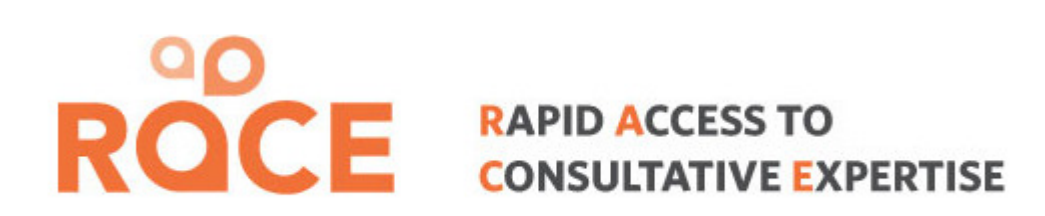

Any Questions? - contact:

Jen Roberts siRACE app+ Administrator Direct Line: 250 658 3303 jen.roberts@sidfp.com